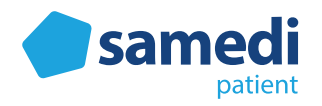

# Nachrückerliste aus Patientensicht

#### Index

| 1. | Teil der Nachrückerliste werden                    | 2 |
|----|----------------------------------------------------|---|
| 2. | Informationen über neu verfügbare, frühere Termine | 3 |
| 3. | Verschieben von Terminen                           | 4 |
| 4. | Termin erfolgreich verschoben                      | 5 |
| 5. | Verschiebung des Termins fehlgeschlagen            | 6 |
| 6. | Gründe des Fehlschlagens einer Terminverschiebung  | 7 |
| 7. | Von der Nachrückerliste abmelden                   | 8 |

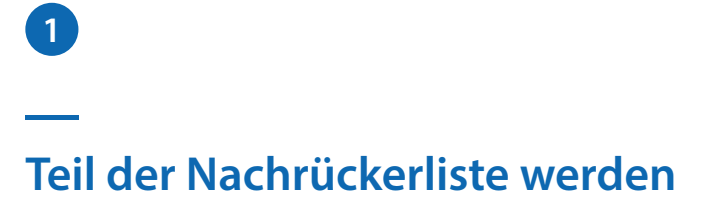

 $( \Box )$ 

Die Möglichkeit, Teil der Nachrückerliste zu werden, wird Patient\*innen während der Online-Terminbuchung gegeben. Um auf die Nachrückerliste gesetzt zu werden, ist das **Auswählen der zugehörigen Checkbox** bei der Wahl des gewünschten Termins erforderlich. Nach dem Anklicken erscheint diese in pink, gekennzeichnet mit einem Haken.

| 1<br>Terminart & Zeit auswä           | ihlen                                                                  |                                                            | Anmeldung                      |                         |     | 3<br>Termin bestät |
|---------------------------------------|------------------------------------------------------------------------|------------------------------------------------------------|--------------------------------|-------------------------|-----|--------------------|
| Krankenversicheru                     | ng gesetzlich                                                          |                                                            |                                |                         |     | ~                  |
| Geburtsdatum                          | 1. Januar 1955                                                         |                                                            |                                |                         |     | ~                  |
| Behandler/Kategori                    | ie Radiologie                                                          |                                                            |                                |                         |     | ~                  |
| Terminart                             | MRT-Gelenk                                                             |                                                            |                                |                         |     | ~                  |
| Datum und Uhrzeit                     |                                                                        |                                                            |                                |                         |     | ^                  |
| 21. Septemb                           | ber 2020 - 27. S                                                       | September 20                                               | 20                             |                         |     | < >                |
| 21.                                   | 22.                                                                    | 23.                                                        | 24.                            | 25.                     | 26. | 27.                |
| Mo.                                   | Di.                                                                    | MI.                                                        | Do.                            | Fr.                     | Sa. | So.                |
|                                       | 09:00                                                                  | 08:00                                                      | 08:00                          | 08:00                   |     |                    |
|                                       | 10:00                                                                  | 09:00                                                      | 09:00                          | 09:00                   |     |                    |
|                                       | 11:00                                                                  | 10:00                                                      | 10:00                          | 10:00                   |     |                    |
|                                       | 12:00                                                                  | 11:00                                                      | 11:00                          | 11:00                   |     |                    |
|                                       | 13:00                                                                  | 12:00                                                      | 12:00                          |                         |     |                    |
|                                       | 14:00                                                                  |                                                            | 13:00                          |                         |     |                    |
|                                       | 15:00                                                                  |                                                            | 14:00                          |                         |     |                    |
|                                       | 16:00                                                                  |                                                            | 15:00                          |                         |     |                    |
|                                       | 17.00                                                                  |                                                            | 17:00                          |                         |     |                    |
|                                       |                                                                        |                                                            |                                |                         |     |                    |
| Bitte informiere<br>Über die Nachrück | en Sie mich, sobald ein früher<br>kerliste erhalten Sie eine E-Mail-Be | rer Termin verfügbar ist.<br>anachrichtigung, wenn der/die | gleiche Behandler*in einen fri | iheren Termin anbietet. |     |                    |
|                                       |                                                                        |                                                            |                                |                         |     |                    |
| Weiter zur Termi                      | inbuchung                                                              |                                                            |                                |                         |     |                    |
| Alle buchungsrelevanten I             | Inhalte werden bereitgestellt                                          | und verantwortet von de                                    | er Institution "MVZ Berlin     |                         |     |                    |
| Ein Service von <b>Same</b>           | edi                                                                    |                                                            |                                |                         |     |                    |

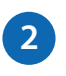

#### Information über neu verfügbare, frühere Termine

Falls frühere Termine in der zuvor ausgewählten Institution frei werden, erhalten Pateint\*innen diesbezüglich eine E-Mail, in der ein automatisch generierter Link zu finden ist. Durch das Folgen des Links wird die Verschiebung des ursprünglichen Termins ermöglicht.

|   | Delete ····                                                                                                    |
|---|----------------------------------------------------------------------------------------------------|
|   | To: ["petra.patient@gmail.com"]    Subject: Ein früherer Termin MRT-Gelenk ist frei geworden                                                                                                    |
|   | N notification@mail.samedi.de<br>Sat 2020-09-19 10:00<br>To: petra.patient@gmail.com                                                                                                    |
|   | Guten Tag,<br>für Radiologie ist ein früherer Termin verfügbar. Um den neuen Termin für MRT-Gelenk wahrzunehmen folgen<br>Sie bitte dem Link:                                                                                                    |
| ) | https://patient.samedi.de/reschedule/rYE0QrliekuhYIfNvnJyWA<br>Sie werden zu samedi weitergeleitet, um die Verfügbarkeit des Termins zu überprüfen. Es besteht die                                                                                                    |
|   | Möglichkeit, dass der freigewordene Termin, durch die Institution anderweitig verwegeben wurde.<br>Ihr samedi-Team                                                                                                    |
|   | Sie wünschen keine weiteren Benachrichtigungen?                                                                                                    |
|   | Sie haben sich bei der Terminbuchung dazu entschieden, über früher freiwerdende Termine per E-Mail<br>informiert zu werden. Sie möchten keine weiteren Benachrichtigungen bezüglich früherer Termine erhalten?<br>Klicken Sie bitte auf folgenden Link. https://staging-patient.samedi.de/unsubscribe/rYE0QrliekuhYIfNvnJyWA |
|   | Ein Service von:<br>samedi GmbH<br>Impressum: https://www.samedi.de/impressum.html                                                                                                    |
|   | Rigaer Str. 44, D-10247 Berlin<br>Telefon: +49 (0)30 21230707-0<br>Fax: +49 (0)30 21230707-9<br>E-Mail: info@samedi.de                                                                                                    |
|   | Vertretungsberechtigt: Prof. Dr. Alexander Alscher, Katrin Keller<br>Handelsregister: Amtsgericht Berlin Charlottenburg/HRB: 112862 USt-IdNr: DE26013779           Reply         Forward           Reply         Forward                                                                                                    |

# Verschieben von Terminen

3

Im nächsten Schritt wird der ursprügliche sowie neue, frühere Termin aufgezeigt. Klickt der/ die Patient\*in nun auf den "Termin verschieben"-**Button**, erhält dieser oder diese den früheren Termin beim gewünschten Behandler.

|   | <b>Samedi</b><br>patient<br>Termin verschiebe                                                                           | Ei<br>?N                                                                                                    | nloggen Registrieren                                                                                                    | Arztsuche                                         | Blog Für Ärzt*innen                                                                                              | DE 🗸     |
|---|----------------------------------------------------------------------------------------------------|----------------------------------------------------------------------------------------------------|----------------------------------------------------------------------------------------------------|---------------------------------------------------|----------------------------------------------------------------------------------------------------|----------|
|   | MRT-Gelenk<br>MVZ Berlin                                                                                                |                                                                                                    |                                                                                                    |                                                   |                                                                                                    |          |
|   | Ursprünglicher<br>Termin                                                                                                | Freitag, 16. Oktober 2020, 08:00<br>Uhr                                                                                           | Neuer Termin                                                                                                    | Dienstag, 22. S                                   | eptember 2020, 08:30 Uhr                                                                                         |          |
|   | sagen Sie Ihren Termin go                                                                                               | estatigung vereinbaren Sie verbindlich einen Term<br>fs. rechtzeitig über Ihr Patientenkonto ab oder wei                          | In bei Ihrem Arzt, der zu einer Re<br>nden sich telefonisch an Ihren Ar                                                         | servierung und ärztlic<br>zt. Ich stimme zu, dass | chen Leistungsabrechnung führt.<br>5 meine persönlichen Daten an di                                              | Bitte    |
| ! | Termin verschieben                                                                                                    | estatgung vereinbaren Sie verbindlich einen term<br>ifs rechtzeitig über Ihr Patientenkonto ab oder wer<br>reitergegeben werden.  | in bei Intern Arzg, der zu einer Ke                                                                                             | servierung und arztli                             | chen Leistungsabrechnung führt.                                                                                  | 2        |
| ! | Sagen Sie Ihren Termin ge<br>ausgewählte Institution w<br>Termin verschieben                                            | estatgung vereinbaren Sie verbindlich einen term<br>fs. rechtzeitig über Ihr Patientenkonto ab oder wer<br>veltergegeben werden.  | in bei Intern Azz, der zu einer Ke<br>aden sich telefonisch an Ihren Az<br>samedi GmbH                                          | servierung und arztli                             | chen Leistungsabrechnung führt.<br>s melne persönlichen Daten an di<br>Sind Sie Arzt?                            | 2        |
| 1 | sagen Sie Ihren Termin g<br>ausgewählte Institution<br>Termin verschieben<br>samedi für Patienten<br>Über uns<br>FAQ    | estatgung vereinbaren Sie verbindlich einen term<br>fs. rechtzeitig über Ihr Patientenkonto ab oder wer<br>veltergegeben werden.  | in bei Intern Azz, der zu einer Ke<br>aden sich telefonisch an Ihren Az<br><b>samedi GmbH</b><br>Rigaer Str. 44<br>10247 Berlin | servierung und arztli                             | chen Leistungsabrechnung führt.<br>s melne persönlichen Daten an di<br>Sind Sie Arzt?<br>Melden Sie Ihre Institu | tion an! |
| 1 | sagen Sie Ihren Termin ge<br>ausgewählte Institution w<br>Termin verschieben<br>samedi für Patienten<br>Über uns<br>FAQ | estatigung vereinbaren Sie verbindlich einen Lerm<br>fs. rechtzeitig über Ihr Patientenkonto ab oder wer<br>veltergegeben werden. | in bei Intern Azz, der zu einer Ke<br>aden sich telefonisch an ihren Az<br><b>samedi GmbH</b><br>Rigaer Str. 44<br>10247 Berlin | servierung und arztli                             | Sind Sie Arzt?<br>Melden Sie Ihre Institu<br>Institution Registrierer                                            | tion an! |

## Termin erfolgreich verschoben

4

Hat die Verschiebung des Termins funktioniert, werden Patient\*innen umgehend darüber informiert.

| <b>Samedi</b><br>patient                                                                                         |                                                                                                    | Einloggen Registrieren                                            | Arztsuche Blog Für Ärzt*innen                                                                                | DE 🗸   |
|----------------------------------------------------------------------------------------------------|----------------------------------------------------------------------------------------------------|-------------------------------------------------------------------|----------------------------------------------------------------------------------------------------|--------|
| Ihr Termin wurde erfolgreich verso                                                                               | choben.                                                                                                    |                                                                   |                                                                                                    | ×      |
| Termin verschobe                                                                                                 | en                                                                                                    |                                                                   |                                                                                                    |        |
| Dienstag, 22. Se<br>08:30 Uhr                                                                                    | ptember 2020                                                                                               | MVZ Berlin<br>MRT-Gelenk<br>Radiologie                            | Schettelatraße                                                                                               |        |
| Rigaer Str. 44<br>10247 Berlin<br>Sollten Sie den Termin i<br>Sie den Termin bitte rec<br>patient.samedi.de oder | nicht wahrnehmen können, sagen<br>htzeitig entweder online über<br>r telefonisch bei ihrer Institution ab. | SAMARITER<br>B<br>FRIEDRICHSHAIN<br>Boxhagener<br>Platz<br>Google | VIERTEL Stadtpark<br>Lichtenberg<br>Center II + III<br>Stasimuseum<br>Map data @2020 GeoBasis-DE/BKG (@2009) |        |
|                                                                                                    |                                                                                                    |                                                                   |                                                                                                    |        |
| samedi für Patienten<br>Über uns<br>FAQ                                                                          | Rechtliches<br>Impressum<br>Datenschutz<br>AGB                                                             | samedi GmbH<br>Rigaer Str. 44<br>10247 Berlin                     | Sind Sie Arzt?<br>Melden Sie Ihre Instituti<br>Institution Registrieren                                      | on an! |

5

### Verschiebung des Termins fehlgeschlagen

Hat die Verschiebung des Termins nicht funktioniert, werden Patient\*innen auch hier umgehend informiert.

| patert                                                                                                    |                                                                                                    |                                                                                                    |                                                                  |                                                                                                    |                     |
|----------------------------------------------------------------------------------------------------|----------------------------------------------------------------------------------------------------|----------------------------------------------------------------------------------------------------|------------------------------------------------------------------|----------------------------------------------------------------------------------------------------|---------------------|
| Der Termin ist zu dem gewählten a                                                                                                    | Zeitpunkt nicht mehr verfügbar                                                                                                    |                                                                                                    |                                                                  |                                                                                                    | ×                   |
| Termin verschiebe                                                                                                    | en                                                                                                    |                                                                                                    |                                                                  |                                                                                                    |                     |
| MRT-Gelenk                                                                                                    |                                                                                                    |                                                                                                    |                                                                  |                                                                                                    |                     |
| MVZ Berlin                                                                                                    |                                                                                                    |                                                                                                    |                                                                  |                                                                                                    |                     |
|                                                                                                    |                                                                                                    | 65                                                                                                    |                                                                  |                                                                                                    |                     |
| Ursprünglicher<br>Termin                                                                                                    | Freitag, 16. Oktober 2020, 08:00<br>Uhr                                                                                                    | Neuer Termin                                                                                                    | Dienstag, 22.                                                    | September 2020, 08:30 U                                                                                    | hr                  |
| Ursprünglicher<br>Termin<br>(1) Mit der abschließenden I<br>sagen Sie ihren Termin g<br>ausgewählte Institution v<br>Termin verschieben                             | Freitag, 16. Oktober 2020, 08:00<br>Uhr<br>Bestätigung vereinbaren Sie verbindlich einen Ter<br>gfs. rechtzeitig über ihr Patientenkonto ab oder w<br>weitergegeben werden.                             | Neuer Termin<br>min bei Ihrem Arzt, der zu einer Re<br>venden sich telefonisch an Ihren Ar                                  | Dienstag, 22.<br>eservierung und ärzti<br>rzt. Ich stimme zu, da | September 2020, 08:30 U<br>ichen Leistungsabrechnung fü<br>ss meine persönlichen Daten a                   | hrt. Bitte<br>n die |
| Ursprünglicher<br>Termin  () Mit der abschließenden i<br>sagen Sie ihren Termin g<br>ausgewählte Institution<br>Termin verschieben                                  | Freitag, 16. Oktober 2020, 08:00<br>Uhr<br>Bestätigung vereinbaren Sie verbindlich einen Ter<br>gfs. rechtzeitig über ihr Patientenkonto ab oder w<br>weitergegeben werden.                             | Neuer Termin<br>min bei ihrem Arzt, der zu einer Rr<br>renden sich telefonisch an ihren Ar                                  | Dienstag, 22.<br>eservierung und ärzti<br>rzt. Ich stimme zu, da | September 2020, 08:30 U<br>ichen Leistungsabrechnung fü<br>ss meine persönlichen Daten a                   | hrt. Bitte<br>n die |
| Ursprünglicher<br>Termin  () Mit der abschließenden I<br>sagen Sie Ihren Termin g<br>ausgewählte Institution v<br>Termin verschieben  samedi für Patienten Ober uns | Freitag, 16. Oktober 2020, 08:00<br>Uhr<br>Bestätigung vereinbaren Sie verbindlich einen Ter<br>gfs. rechtzeitig über ihr Patientenkonto ab oder w<br>weitergegeben werden.<br>Rechtliches<br>Impressum | Neuer Termin<br>min bei ihrem Arzt, der zu einer Re<br>venden sich telefonisch an ihren Ar<br>samedi GmbH<br>Rigger Str. 44 | Dienstag, 22.                                                    | September 2020, 08:30 U<br>Ichen Leistungsabrechnung fü<br>ss meine persönlichen Daten a<br>Sind Sie Arzt? | hrt. Bitte<br>n die |

6

## Gründe des Fehlschlagens einer Terminverschiebung

Ist die Verschiebung eines Termins fehlgeschlagen, werden Patient\*innen mögliche Gründe dafür genannt.

| <b>Samedi</b>                                                     |                                                                 | Einloggen Registriere                         | n Arztsuche       | Blog Für Ärzt*inne       | n DE 🗸          |
|-------------------------------------------------------------------|-----------------------------------------------------------------|-----------------------------------------------|-------------------|--------------------------|-----------------|
| patient                                                           |                                                                 |                                               |                   | -                        |                 |
| Terminverschiebu                                                  | ung nicht möglich                                               |                                               |                   |                          |                 |
| Leider ist der neue Ter                                           | min jetzt nicht verfügbar                                       |                                               |                   |                          |                 |
| Dies könnte auf einen d                                           | er folgenden Gründe zurückzufü                                  | hren sein:                                    |                   |                          |                 |
| <ul> <li>Die Institution hat</li> <li>Jemand anderes h</li> </ul> | t den Termin selbst besetzt<br>nat die Benachrichtigung über di | e frühere Ernennung erhalten und              | sie angenommen.   |                          |                 |
| Sollte ein anderer früher                                         | rer Termin frei werden, erhalten S                              | Sie eine weitere Benachrichtigung             | Wenn Sie sofort b | ehandelt werden müssen o | oder            |
| akute Schmerzen haben                                             | i, erwagen sie bitte einen kranke                               | ennausaurentnait.                             |                   |                          |                 |
|                                                                   |                                                                 |                                               |                   |                          |                 |
|                                                                   |                                                                 |                                               |                   |                          |                 |
|                                                                   |                                                                 |                                               |                   |                          |                 |
|                                                                   |                                                                 |                                               |                   |                          |                 |
|                                                                   |                                                                 |                                               |                   |                          |                 |
|                                                                   |                                                                 |                                               |                   |                          |                 |
|                                                                   |                                                                 |                                               |                   |                          |                 |
|                                                                   |                                                                 |                                               |                   | Sind Sig Arat?           |                 |
| samedi für Patienten                                              | Rechtliches                                                     | samedi GmbH                                   |                   | SING SIE AIZU            |                 |
| samedi für Patienten<br>Überuns                                   | Rechtliches                                                     | samedi GmbH<br>Rigaer Str. 44                 |                   | Melden Sie Ihre Instit   | tution an!      |
| samedi für Patienten<br>Über uns<br>FAQ                           | <b>Rechtliches</b><br>Impressum<br>Datenschutz<br>AGB           | samedi GmbH<br>Rigaer Str. 44<br>10247 Berlin |                   | Melden Sie Ihre Instit   | ution an!<br>en |

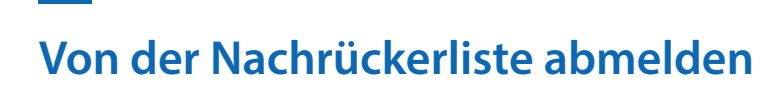

7

Melden sich Patient\*innen von der Nachrückerliste ab, erhalten diese keine weiteren Benachrichtigungen über neu verfügbare, frühere Termine.

| <b>samedi</b>                                  |                                                      | Termin buch                                       | en Blog | Mein Konto                             | Eingeloggt als<br>Petra Patient |
|------------------------------------------------|------------------------------------------------------|---------------------------------------------------|---------|----------------------------------------|---------------------------------|
| Abmeldu<br>Sie erhalten keine Be               | I <b>ng erfolgreic</b><br>nachrichtigungen mehr über | <b>ch</b><br>frühere Termine für den folgenden Te | rmin    |                                        |                                 |
| Freitag 16. Oktober                            | 2020 MVZ Berlin                                      |                                                   |         |                                        |                                 |
| um 08:00 Uhr                                   | MRT-Gelenk                                           |                                                   |         |                                        |                                 |
|                                                |                                                      |                                                   |         |                                        |                                 |
|                                                |                                                      |                                                   |         |                                        |                                 |
|                                                |                                                      |                                                   |         |                                        |                                 |
|                                                |                                                      |                                                   |         |                                        |                                 |
|                                                |                                                      |                                                   |         |                                        |                                 |
|                                                |                                                      |                                                   |         |                                        |                                 |
|                                                |                                                      |                                                   |         |                                        |                                 |
|                                                |                                                      |                                                   |         |                                        |                                 |
|                                                |                                                      |                                                   |         |                                        |                                 |
|                                                |                                                      |                                                   |         |                                        |                                 |
|                                                |                                                      |                                                   |         |                                        |                                 |
|                                                |                                                      |                                                   |         |                                        |                                 |
|                                                | Rechtliches                                          | samedi GmbH                                       | Su      | chst Du einer                          | n Arzt?                         |
| samedi für Patienten                           | neentiiches                                          |                                                   |         |                                        |                                 |
| samedi für Patienten<br>Über uns               | Impressum                                            | Rigaer Str. 44                                    | Fin     | de jetzt einen T                       | armint                          |
| samedi für Patienten<br>Über uns<br>FAQ        | Impressum<br>Datenschutz                             | Rigaer Str. 44<br>10247 Berlin                    | Fin     | de jetzt einen T                       | ermin!                          |
| <b>samedi für Patienten</b><br>Über uns<br>FAQ | Impressum<br>Datenschutz<br>AGB                      | Rigaer Str. 44<br>10247 Berlin                    | Fin     | de jetzt einen To<br>Arzttermin finden | ermin!                          |

Haben Patient\*innen sich bereits von der Nachrückerliste abgemeldet und versuchen dies erneut, werden diese darüber ebenfalls informiert.

| patient              |                               |                               | in blog |                    | Petra Patient |
|----------------------|-------------------------------|-------------------------------|---------|--------------------|---------------|
| Bereits a            | abgemeldet                    |                               |         |                    |               |
| Sie haben sich zuv   | or von Benachrichtigungen übe | r frühere Termine abgemeldet. |         |                    |               |
|                      |                               |                               |         |                    |               |
|                      |                               |                               |         |                    |               |
|                      |                               |                               |         |                    |               |
|                      |                               |                               |         |                    |               |
|                      |                               |                               |         |                    |               |
|                      |                               |                               |         |                    |               |
|                      |                               |                               |         |                    |               |
|                      |                               |                               |         |                    |               |
|                      |                               |                               |         |                    |               |
|                      |                               |                               |         |                    |               |
|                      |                               |                               |         |                    |               |
|                      |                               |                               |         |                    |               |
|                      |                               |                               |         |                    |               |
| samedi für Patienten | Rechtliches                   | samedi GmbH                   | Suc     | hst Du einen i     | Arzt?         |
| Über uns             | Impressum                     | Rigaer Str. 44                | Find    | le jetzt einen Ter | min!          |
|                      | Datenschutz                   | 10247 Berlin                  |         |                    |               |
| - 4 ( )              | Datenschutz                   | 10247 Definit                 |         |                    |               |